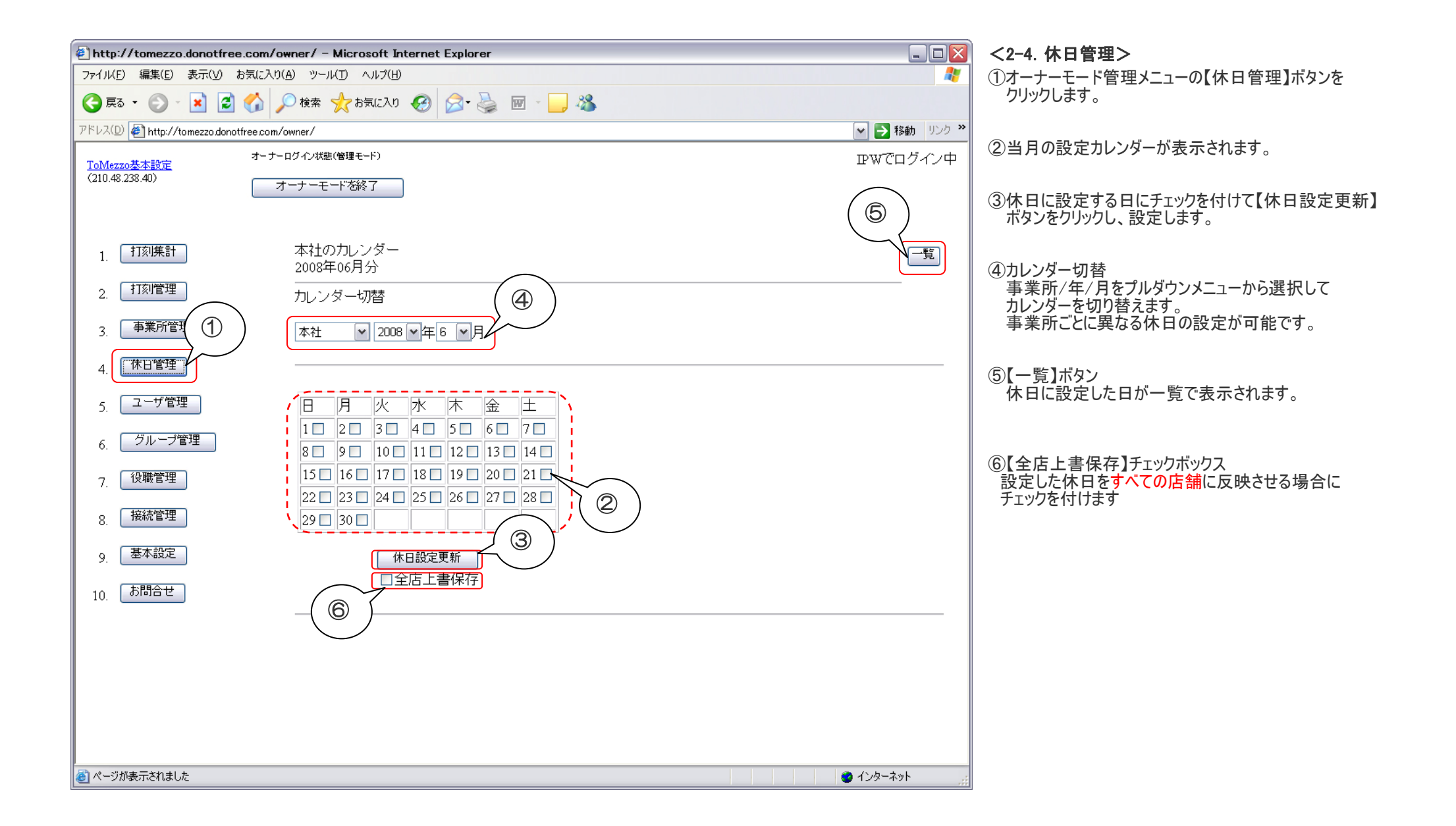

| http://tomezzo.dopotfre                                                                   | e.com/owner/ - Microsoft Internet Explorer     |                                                           |
|-------------------------------------------------------------------------------------------|------------------------------------------------|-----------------------------------------------------------|
| アテイル(E) 編集(E) 表示(V) お気に入り(A) ツール(D) ヘルプ(E)     アテイル(E) 編集(E) 表示(V) お気に入り(A) ツール(D) ヘルプ(E) |                                                |                                                           |
| ③ 戻る ・ ③ ・ ▲ 圖 《 2 株案 ☆ お気に入り ④ ② ・ → 圖 · □                                               |                                                | ②【編集】・【削除】ボタン                                             |
| アドレス(D) 参 http://tomezzo.donotfree.com/owner/                                             |                                                | ※ 休日の詳細を補未したり、削除したりしより。                                   |
| <u>ToMezzo基本設定</u><br>(210.48.238.40)                                                     | オーナーログイン状態(増増モード) オーナー名未設定でログイン中<br>オーナーモードを終了 | ③【カレンダー】ボタン<br>カレンダーモードに切り替えます                            |
| 1. 打刻集計                                                                                   | ID順休日一覧<br>IDの若い順に休日を一覧できます。                   | <ul> <li>④【新規休日追加】ボタン<br/>一覧表示モードの状態で休日を追加します。</li> </ul> |
| 2. 打刻管理                                                                                   | 現在4の休日が登録されています。                               |                                                           |
| 3. 事業所管理                                                                                  | D事業所D 日付 種別編集 削除                               |                                                           |
| 4. 休日管理                                                                                   | 9 本社 2008-04-26 0 編集 削除                        |                                                           |
| 5. ユーザ管理                                                                                  | 8 本社 2008-04-19 0 編集 門際 2                      |                                                           |
| 6. グループ管理                                                                                 | 7 本社 2008-04-12 0 編集 削除                        |                                                           |
| 7. 役職管理                                                                                   | 6 本社 2008-04-05 0 編集 削除                        |                                                           |
| 8. 接続管理                                                                                   |                                                |                                                           |
| 9. 基本設定                                                                                   |                                                |                                                           |
|                                                                                           |                                                |                                                           |
|                                                                                           |                                                |                                                           |
|                                                                                           |                                                |                                                           |
|                                                                                           |                                                |                                                           |
|                                                                                           |                                                |                                                           |
|                                                                                           |                                                |                                                           |
| 🔊 ページが表示されました                                                                             | 🌍 Internet                                     |                                                           |